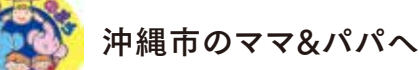

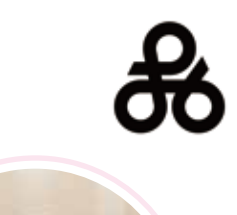

利用料金

無料!

妊娠から出産、子育てまでをフルサポート

乳幼児健診の アプリ予約が スタートしました! <sup>※詳しくは裏面へ</sup>

## 沖縄市親子手帳ァプリ OKIOKO

### 沖縄市が提供するアプリなので安心!

沖縄市の**子育てに必要な情報を一目でチェック**できます。

日々の記録や、**大切な思い出**の保存、**予防接種のスケジュール管理**など、

これからの子育てに役立つ機能が沢山あります!是非、紙の母子手帳と併せてお使いください。

## 妊娠・子育てのお悩みを解決するアプリです!

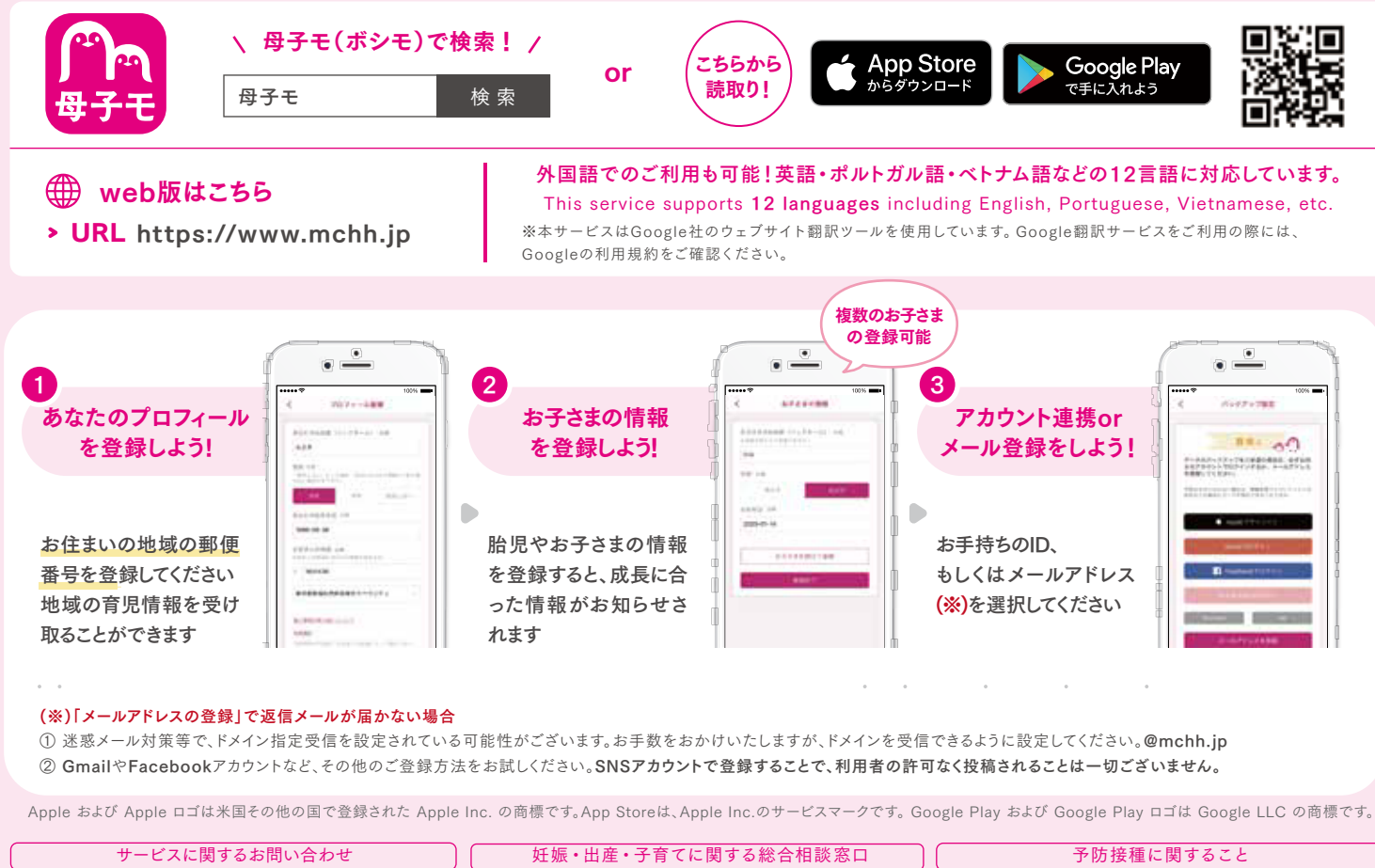

| サービスに関するお問い合わせ                 | 妊娠・出産・子育てに関する総合相談窓口 | 予防接種に関すること                       |
|--------------------------------|---------------------|----------------------------------|
| 株式会社エムティーアイ コンタクトセンター          | 沖縄市役所 こども相談・健康課     | 沖縄市役所 こども相談・健康課 予防係              |
| E-mail:boshi_info@cc.mti.co.jp | 子育て世代包括支援センター 結ぽ〜と  | 電話番号:098-938-2691                |
|                                | 電話番号:098-939-1252   | 受付時間:平日 8:30~17:15(土日祝日・年末年始を除く) |

# 乳幼児健康診査はアプリ予約になりました!

参加したい時間帯を選択

未インストールの方は、OKIOKO (母子モ) のインストールをお願いいたします! ※アプリ登録方法は表面をご覧ください。

アプリ下部の「地域の子育て情報」から「沖縄市 オンライン予約」をタップ。 「乳幼児健康診査」を選択し、参加したい日時と時間帯を選択。詳細を確認し、「web予約する」をタップ!

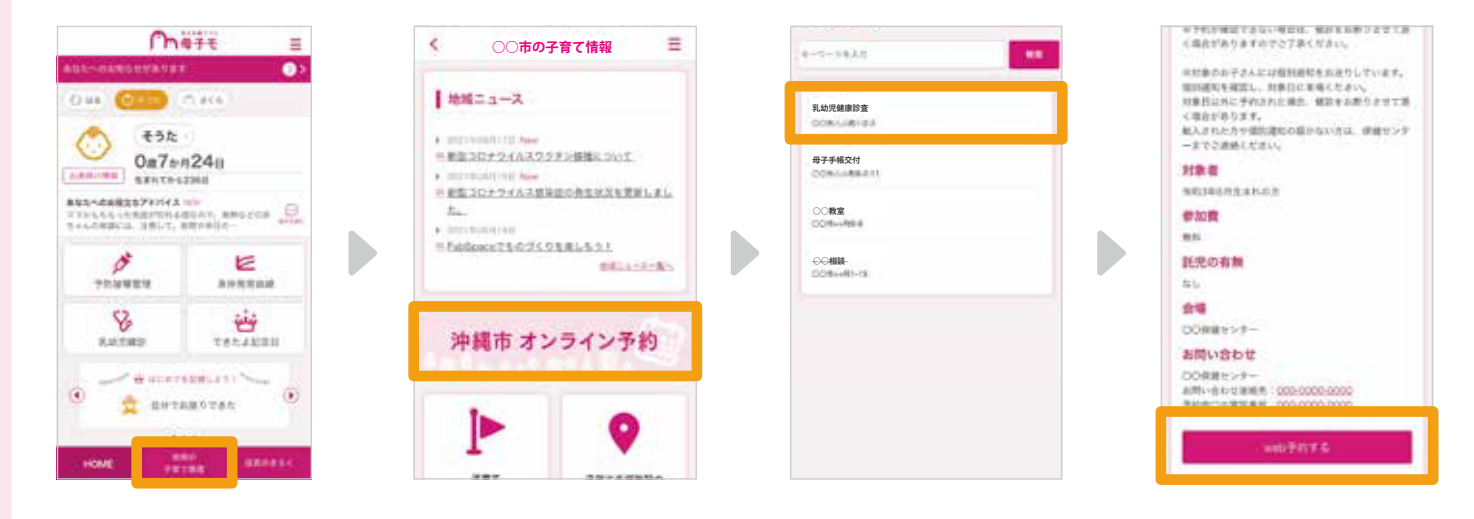

### 2 必要項目の入力

「web予約する」をタップ後、**必要項目を入力**。 入力した内容と「個人情報の取扱いについて」を確認し、 「**OK」をタップ!** 

※コロナ感染症対策として、参加人数を制限しております。 付き添いの大人は原則『1人』とさせて頂きます。 入力も、大人人数は『1』と入力してください。

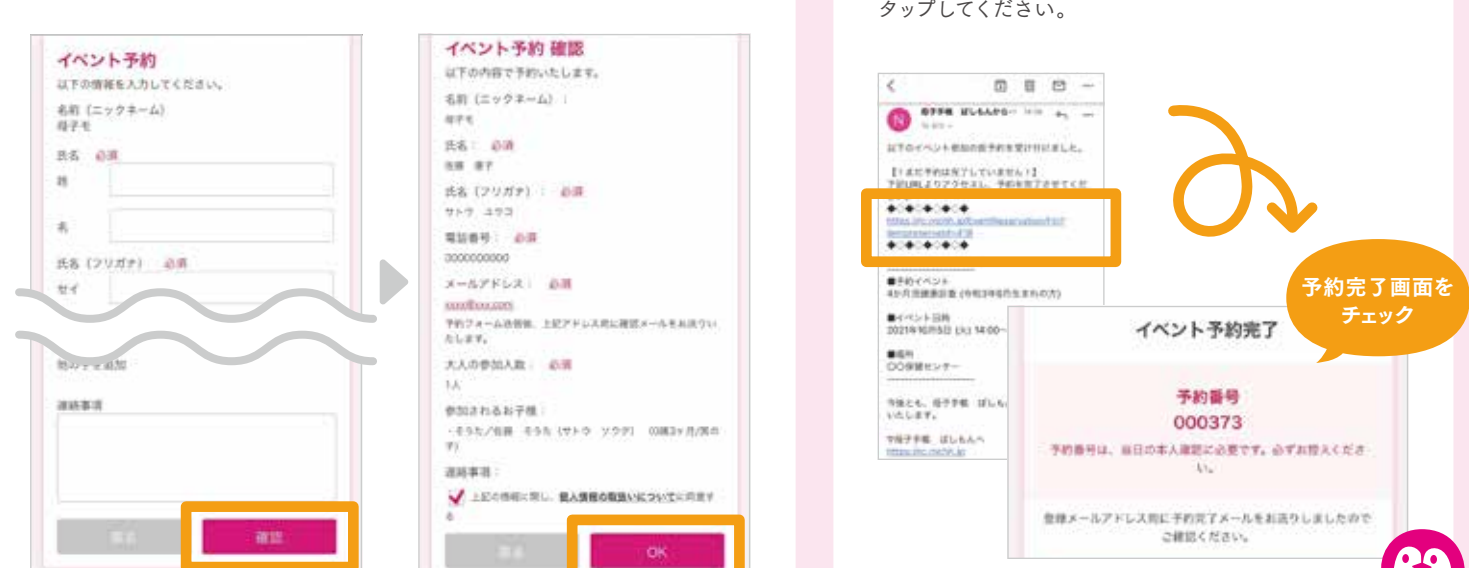

(※1) 仮予約時にメールが届かない場合、迷惑メール対策等で、ドメイン指定受信を設定されている可能性がございます。 お手数をお掛けしますが、以下のドメインを受信できるように設定してください。【@mchh.jp】

(※2)ご利用いただいているメールによっては、リンクをタップできない可能性がございます。お手数をお掛けしますが、URLをコピーしていただき、safari等に直接貼り付けてください。

※掲載している画面イメージは、アプリの画面や機能がアップデートすることで実際と異なる場合があります。

Inquiry about medical check-up for child

If you will need an English interpreter at medical check-up, please let us know. CALL:098-939-1252(Direct line) TIME:8:30~17:15(Weekdays only) 乳幼児健診に関するお問い合わせ

沖縄市役所 こども相談・健康課 母子保健係 電話:098-939-1252 受付時間:8:30 ~ 17:15(土日祝日は除く)

### 3 URLをタップして予約完了!

②で入力したメールアドレス\*1宛に届く 本人確認メールを確認。

#### メール内に記載してあるURLをタップ<sup>※2</sup>して

予約完了!

※予約キャンセル方法:【①参加したい時間帯を選択】 から、予約したイベントを選択し予約キャンセルボタンを タップしてください。